## Como emitir nota em contingencia na rotina 1452? (NF-e 3.1)

Para emitir nota em contingencia na rotina 1452 - Emitir Documento Fiscal Eletrônico, siga os procedimentos abaixo:

**Observação:** apesar da Contingência estar ativa no servidor 3.1, é necessário acessar o site a seguir: http://www.nfe.fazenda.gov.br/portal/princi pal.aspx e verificar se o Servidor de Contingência da Sefaz está ativo.

## Notas de Entrada (nos casos de devoluções)

1) Realize a devolução da nota. A filial que estiver parametrizada para utilizar NF-e acionará a rotina **1452** para efetuar o envio desta nota para a Sefaz para aprovação;

2) Clique Atualizar na aba Movimentação de Entrada, sub-aba Notas a Serem Enviadas;

3) Selecione a sub-aba **Notas Aprovadas** para confirmar resposta da Sefaz. Caso as notas não apareçam na aba **Notas Aprovadas**, selecione a aba **Notas Pendentes**, onde serão apresentados os motivos dos erros. Para corrigir o problema, com o botão direito do mouse clique **Habilitar Nota para Novo Teste** ou clique o botão **Habilitar para Reenvio**, conforme necessidade;

| 1452 - Emissão de Documento Fiscal Eletrônico ?<br>Winthor - PC Sistemas                                              | ⊠ _ ⊡ × |
|----------------------------------------------------------------------------------------------------|---------|
| Movimentação de saída Movimentação de entrada Consultar NF-e Status dos servidores Configurações da rotina            |         |
| Notas a serem enviadas Esperando resposta - Sefaz Notas aprovadas Notas pendentes DANF-e E-mail Notas sem retorno - S | efaz    |
| Arraste uma coluna para este campo para agrupar os dados por esta coluna                                              |         |
| I≣ Nº. Transação Nº. Nota Dt.Emissão Cód. Fornec\Cliente Código Descrição                                             | Tip     |
| Não existem registros a serem mostrados                                                                               |         |
|                                                                                                    | - F     |
| Atualizar Habilitar para                                                                                              | reenvio |

4) Selecione a aba Notas Aprovadas e confirmar se a pendência foi resolvida;

5) Clique o botão Imprimir Selecionada ou Imprimir Todas, conforme necessidade.

Observação: as notas aprovadas impressas serão enviadas para sub-aba DANF-e.

Notas de saída

1) Realize o faturamento normal da nota pelas rotinas de faturamento;

2) Clique Atualizar na aba Movimentação de Saída, sub-aba Notas a Serem Enviadas;

3) Acione o botão Imprimir Sel. Em Contingência ou Imprimir Todas em Contingência e selecione dentre as opções: FS, DEPEC ou F SDA.

| 1452 - Emissão de Docu<br>Winthor - PC Sistemas                          | mento Fiscal Ele              | trônico                         | ? 🛛 _ [                         | - ×  |  |
|--------------------------------------------------------------------------|-------------------------------|---------------------------------|---------------------------------|------|--|
| Movimentação de saída Movimentação de e                                  | entrada Consultar NF-e Sta    | tus dos servidores Configuraçõ  | ões da rotina                   |      |  |
| Notas a serem enviadas Esperando respos                                  | sta - Sefaz 🛛 Notas aprovadas | Notas pendentes DANF-e E        | -mail Notas sem retorno - Sefaz |      |  |
| Arraste uma coluna para este campo para agrupar os dados por esta coluna |                               |                                 |                                 |      |  |
| 🗄 Nº Transação 🔺 Nº.Nota Cód. Filial                                     | Nº Carreg. CFOP Série         | Data Emissão Cód. Cliente       | Cliente                         | CNPJ |  |
|                                                                          | Não existem regisi            | tros a serem mostrados          |                                 |      |  |
| 0 Notas                                                                  |                               |                                 |                                 |      |  |
| Nota emitida em contingência Nota com data maior que a data atual        |                               |                                 |                                 |      |  |
| Atualizar                                                                | Imprim                        | ir selecionadas em contingência | Imprimir todas em contingências |      |  |